研究生信息管理系统——科研——发表学术论文登记 提示:

所有成果、项目,只允许学生排名第1 或除老师外排名学生排名第1的学生进行系统 网上登记,排名靠后的学生,请联系"学生排名第1或除老师外排名学生排名第1"的 成果获得人进行系统网上登记,登记人将所有成员添加完整后,系统会自动识别到 所有成员名下,排名靠后的学生此时登陆可以查看到科研成果信息。

×

| 1 占土  | 🕀 新増 |   | <b>斩抛—</b>           | h□ 反 1 |
|-------|------|---|----------------------|--------|
| 1. 出田 |      | , | <b>세瑁一余化乂</b> [[] 品, | 如雪工    |

|  | 学 | 术 | 论 | 文 | 登 | ìc |
|--|---|---|---|---|---|----|
|--|---|---|---|---|---|----|

|             |                                                  | 🔒 保存 |
|-------------|--------------------------------------------------|------|
| 论文题目        | 论文题目                                             |      |
| 本人排名        | 2                                                |      |
| 导师是<br>第一作者 | 是                                                |      |
| 署名单位        | 首都经济贸易大学<br>———————————————————————————————————— |      |
| 刊出日期        | 2018-04-03                                       |      |

图 1

2. 点击 2. 点击 2. 点击

点击期刊或会议名称后的 <sup>●</sup>,填写期刊名称进行查询,如查询到,点击下方查询结构后的 <sup>●</sup>(权威、核心及校内认定期刊都可以查到),如图3;如查询不到,则在下方直接输入期刊信息,选择期刊等级后,点击直接输入,如图4,
 如有依托项目(即为某项目研究成果),在项目已录入的前提下,点击依托项目后的 <sup>●</sup>,选择对应项目。图4
 提交状态:修改中,点击保存 <sup>■</sup>保存

| 基本信息                  | 收录、作者 摘要、附件 軍        | 移意见           |             |                      |            |   |  |  |  |
|-----------------------|----------------------|---------------|-------------|----------------------|------------|---|--|--|--|
| 提交状态为"已完成"系统才受理。 🚽 保存 |                      |               |             |                      |            |   |  |  |  |
| 论文题目                  | 论文题目                 |               |             |                      |            |   |  |  |  |
| 论文<br>英文名称            | 对应翻译 所属 一级学科 应用经济学 ▼ |               |             |                      |            |   |  |  |  |
| 论文关键字                 | 关键词1,关键词2,关键词        | 3             | 语种          | 汉语(中文) 🗨             |            |   |  |  |  |
| 论文类型                  | 期刊                   | 论文类别          | 学术研究类论文 💌   | 是否译文                 | 否▼         |   |  |  |  |
| 期刊或<br>会议名称           |                      |               | Q           | 期刊等级                 |            |   |  |  |  |
| ISSN뮥                 | ISBN号 CN号            |               |             |                      | '          | Ξ |  |  |  |
| 刊物年号 2                | 2018 刊物卷号 4 刊        | 物期号 4         | 开始页数 15 结束了 | 页数 <mark>20</mark> : | 字数 8 千字    |   |  |  |  |
| 发表范围                  | 国内公开发行               | 刊出日期          | 2018-04-03  |                      |            |   |  |  |  |
| 版面                    | 正刊 -                 | - 导师是<br>第一作者 | 是▼          |                      |            |   |  |  |  |
| 署名单位                  | 首都经济贸易大学             | 学校<br>署名排名    | 1 学校未署名填0   | 检索日期                 | 检索报告       |   |  |  |  |
| 依托项目                  | Q,                   |               |             | -                    |            |   |  |  |  |
| 提交状态                  | 修改中 💌                | 备注            |             |                      |            |   |  |  |  |
| 作者對量                  | 1                    | 登记人           | ग्रणीत्त    | 登记日期                 | 2018-04-19 |   |  |  |  |
|                       |                      |               | 图 2         |                      |            |   |  |  |  |

## 选择期刊

| H刊名称:       | 等約                | 及:请选择 ▼   |     |      |   |
|-------------|-------------------|-----------|-----|------|---|
| SSN号:       | CN号: ISBN号:       | 直接输       | λ   |      |   |
| 信息列表 共:12 条 |                   |           |     |      |   |
| 期刊名称        | 主办单位              | ISSN      | CN号 | ISBN |   |
| 经济研究        | 中国社会科学院经济研究所      | 0577-9154 |     |      | Ø |
| 数里经济技术经济研究  | 中国社科院数量经济与技术经济研究所 | 1000-3894 |     |      | Ø |
| 南开经济研究      | 南开大学经济学院          | 1001-4691 |     |      | Ø |
| 审计与经济研究     | 南京审计学院            | 1004-4833 |     |      | Ø |
| 卫生经济研究      |                   | 1004-7778 |     |      | Ø |
| 上海经济研究      | 上海社会科学院经济研究所      | 1005-1309 |     |      | Ø |
| 当代经济研究      | 吉林财经大学            | 1005-2674 |     |      | Ø |
| 世界经济研究      | 上海社会科学院世界经济研究所    | 1007-6964 |     |      | Ø |
| 宏观经济研究      | 国家发改委宏观经济研究院      | 1008-2069 |     |      | Ø |
| 立业经济研究      | 南古时经大学            | 1671-0301 |     |      |   |

×

×

## 选择期刊

| 关键字(期刊名称): 经济管理研究     | 查询查询不到请在下方                       | 俞入期刊名称并注 | 选择等级,点击 | <b>ե</b> "直接输入" |  |  |  |  |  |
|-----------------------|----------------------------------|----------|---------|-----------------|--|--|--|--|--|
| 期刊名称: 普通期刊 等級: 一般期刊 ▼ |                                  |          |         |                 |  |  |  |  |  |
| ISSN号: 12345678 CN号:  | ISSN号: 12345678 CN号: ISBN号: 直接输入 |          |         |                 |  |  |  |  |  |
| 信息列表 共: 0 条           |                                  |          |         |                 |  |  |  |  |  |
| 期刊名称                  | 主办单位                             | ISSN     | CN号     | ISBN            |  |  |  |  |  |
|                       | 没有信息数据                           |          |         |                 |  |  |  |  |  |

×

×

图 4

| <b>拴</b> 依托坝日    |        |   |
|------------------|--------|---|
| 信息列表 共:5 条       |        |   |
| 课题名称             | 项目名称   |   |
| 测试用的             |        | < |
| 法国官方的任何官方        |        | < |
| 公建民营养老机构政策实施效果评估 | 科技创新项目 | < |
| 课题名称课题名称课题名称课题名称 | 项目名称   | < |
| 温热认为微软           |        | 0 |

图 5

6.如实编辑作者信息,如图 6。添加作者点击 <sup>●</sup>,选择校内/校外,教师/学生,关键字搜
索姓名查询,点击 <sup>●</sup>选取,如图 7。点击 <sup>■</sup>编辑作者信息(排名、贡献率)。

## 发表论文情况编辑

| 基本條 | 基本信息 <b>收录、作者</b> 摘要、附件 审核意见 |        |          |          |          |               |             |          |                    |    |    |    |
|-----|------------------------------|--------|----------|----------|----------|---------------|-------------|----------|--------------------|----|----|----|
| 作者  | 作者情况                         |        |          |          |          |               |             |          |                    |    |    |    |
| 排名  | 姓名                           | 工作单位   | 技术<br>职称 | 本校<br>教师 | 在读<br>学生 | _ 与学位<br>论文相关 | 导师是<br>第一作者 | 通讯<br>作者 | 贡献<br>率 <b>(%)</b> | 类别 | 备注 |    |
| 1   | 测试教<br>师                     | 未知院系   |          | 是        | 否        | 否             | 否           | 否        | 60                 |    |    | 20 |
| 2   | 测试                           | 工商管理学院 |          | 否        | 是        | 否             | 否           | 否        | 40                 |    |    | 20 |
|     |                              |        |          |          |          |               |             |          |                    |    |    | ÷  |
|     |                              |        |          |          |          |               |             |          |                    |    |    |    |

| 添加作 | 者                    |                   |                                                    |      |        |                                       |
|-----|----------------------|-------------------|----------------------------------------------------|------|--------|---------------------------------------|
| 作去  | *-                   | ◎ 捻肉 ◎ ォ          | ∞。从    关键字: 〔                                      | 测试教师 | ◎ 粉価 ① | )学生                                   |
| 164 | <sup>突勿;</sup><br>教师 | ● 10(P3 ● 1<br>扇号 | <sup>2270</sup> へ <sup>陸子・</sup> し<br>教 <b>师姓名</b> | 院系名称 | 职称     | · · · · · · · · · · · · · · · · · · · |
|     | 999                  | 91                | 测试教师                                               | 未知院系 |        | 0                                     |

图 7

×

7.填写摘要、上传附件并保存,如图8

发表论文情况编辑

| 基本信息    收录、作者    摘要、附件    軍核意见                                                          |                   |                                              |    |       |
|-----------------------------------------------------------------------------------------|-------------------|----------------------------------------------|----|-------|
|                                                                                         |                   |                                              |    | 保存    |
| 论文摘要                                                                                    |                   |                                              |    |       |
| 论文摘要                                                                                    |                   |                                              |    | *     |
|                                                                                         |                   |                                              |    |       |
| 附件材料                                                                                    |                   |                                              |    | <br>4 |
| 附件材料材料                                                                                  | 上传                | 上传时间                                         | 备注 | <br>T |
| 附件材料<br>材料名称<br>论文电子版(pdf)                                                              | 上传是               | 上传时间<br>2018-04-19 15:05                     | 备注 | <br>- |
| 附件材料<br>材料名称                                                                            | 上传<br>是<br>是      | 上传时间<br>2018-04-19 15:05<br>2018-04-19 15:06 | 备注 | -     |
| 附件材料<br>材料名称<br>论文电子版(pdf)<br>论文证明(期刊封面+论文版面、录用通知等)<br>论文收录(如:SCI、EI、ISTP、SSCI及CSSCI)证明 | 上传<br>是<br>子<br>不 | 上传时间<br>2018-04-19 15:05<br>2018-04-19 15:06 | 备注 | -     |

图 8

9.将基本信息中的提交状态修改为已完成,保存,如图 9,关闭。论文纸质版原件交学院进行审核即可,核心级别及以上期刊,由学院定期统一送研究生院审核。

| 基本信息             | 收录、作者 摘要、附件 译             | 軍核意见        |             |            |             |  |  |  |  |
|------------------|---------------------------|-------------|-------------|------------|-------------|--|--|--|--|
| 提交状态为"已完成"系统才受理。 |                           |             |             |            |             |  |  |  |  |
| 论文题目             | 论文题目                      |             |             |            |             |  |  |  |  |
| 论文<br>英文名称       | 对应翻译                      |             |             | 所属<br>一级学科 | 应用经济学   ▼   |  |  |  |  |
| 论文关键字            | 关键词1,关键词2,关键词             | 3           |             | 语种         | 汉语(中文) 🔻    |  |  |  |  |
| 论文类型             | 期刊 ▼                      | 论文类别        | 是否译文        | 否▼         |             |  |  |  |  |
| 期刊或<br>会议名称      | 经济研究                      |             | Q           | 期刊等级       | 权威A、核心A、核心B |  |  |  |  |
| ISSN号 0          | ISSN号 0577-9154 ISBN号 CN号 |             |             |            |             |  |  |  |  |
| 刊物年号 2           | 2018 刊物卷号 2 刊             | 物期号 4       | 开始页数 15 结束页 | ·数 20   字  | 数 10 千字     |  |  |  |  |
| 发表范围             | 国外学术期刊 ▼                  | 刊出日期        | 2018-04-03  |            |             |  |  |  |  |
| 版面               | 正刊▼                       | 导师是<br>第一作者 | 否▼          |            |             |  |  |  |  |
| 署名单位             | 首都经济贸易大学                  | 学校<br>署名排名  | 1学校未署名填0    | 检索日期       | 检索报告        |  |  |  |  |
| 依托项目             | 9                         |             |             |            |             |  |  |  |  |
| 提交状态             | 已完成 ▼                     | 备注          |             |            |             |  |  |  |  |
| 作者数量             | 2                         | 登记人         | 现抗式         | 登记日期       | 2018-04-19  |  |  |  |  |

图 9